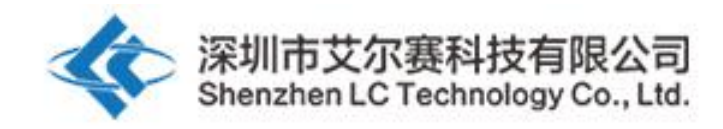

# LC AC&DC supply single ESP8266 relay development board

LC-Relay-ESP12-1R-MV

# AC/DC power ESP8266 WIFI single relay ESP-12F Dev board

## **Overview:**

LC ESP8266 single relay development board onboard ESP-12F WiFi module, I/O orifice full lead ,support AC90-250V/DC7-12V/USB 5V etc.many supply power way. Provide Arduino develop environment reference code,suit for ESP8266 secondary development study, smart home wireless control.

# The function characteristics

1.Onboard Mature and stable ESP-12F WiFi module, high capacity 4M Byte Flash

2. The I/O port of the WiFi module and the UART program download port are all extracted, convenient secondary development

3.Onboard AC-DC switch power module, supply power way support

AC90-250V/DC7-12V/USB5V

4. Onboard Wifi module RST reset button

5.ESP-12F support use Eclipse/Arduino IDE etc.development tools,

provide Arduino development environment reference program

6.Onboard 1 channel 5V relay,output switch signal ,Suitable for

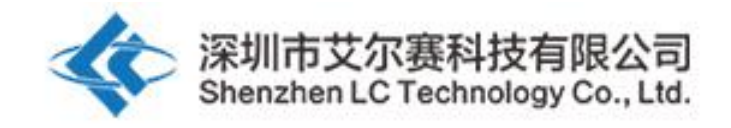

controlling and controlling the working voltage to be within the load of

AC 250V/DC30V  $_{\circ}$ 

7.Onboard power indicator ,1 programmable LED and relay indicator.

### Hardware introduction and description

1.board size : 80\*50mm Weight :34g

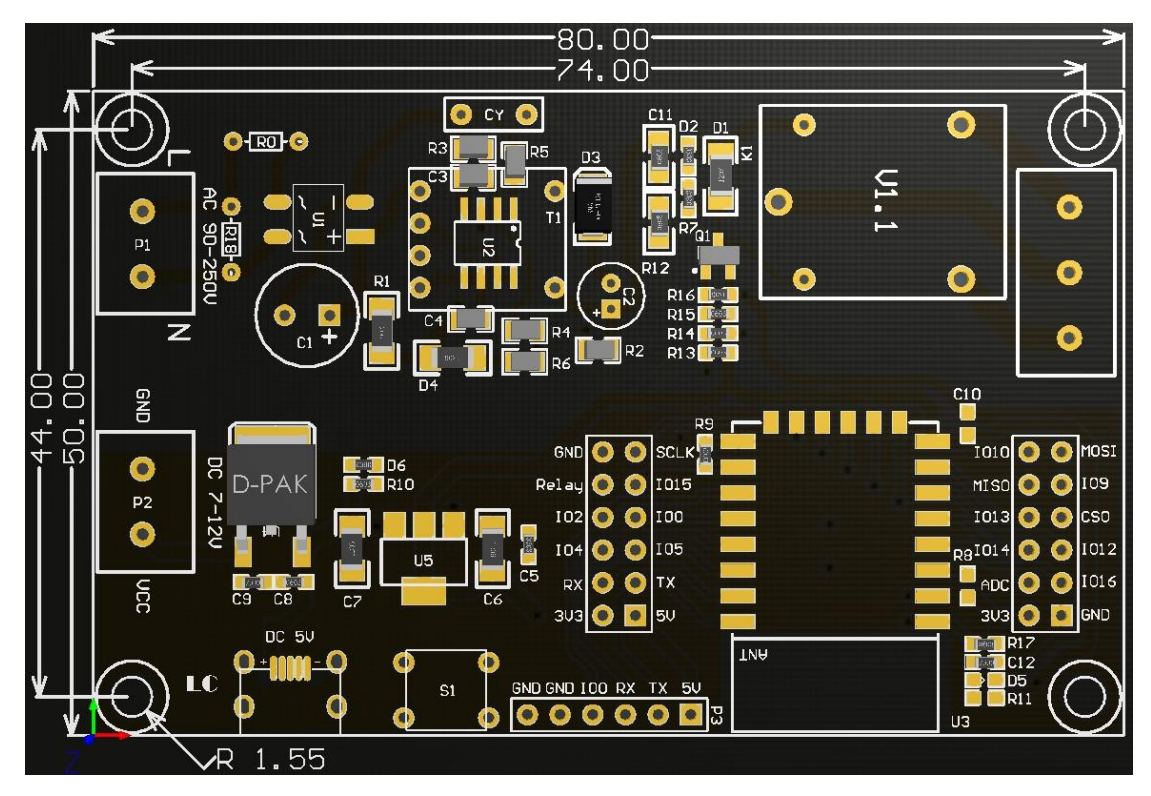

Introduce of interface

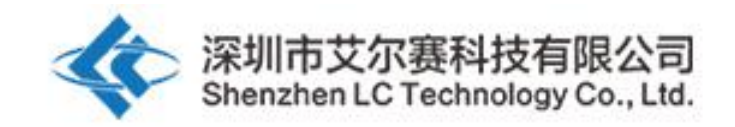

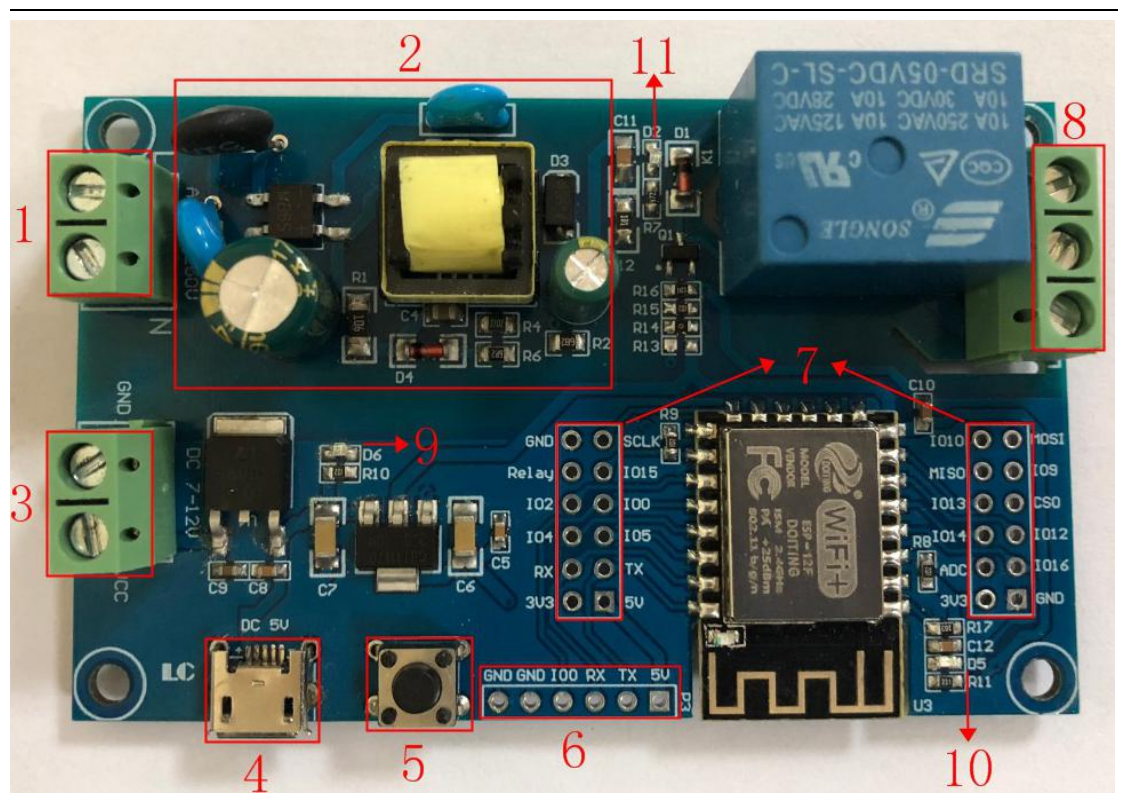

1, L, N: AC90-250V power supply

2, AC90-250V turn DC5V switch power supply (when adopt AC supply power please don't directly touch here by hand !!! )

3.VCC, GND: DC7-12V power supply

4. Micro USB: DC5V USB power supply

Mark: AC90-250V, DC7-12V, DC5V USB Choose one of the three power supply methods.

5. 6X6mm press button, ESP8266 reset button

6. UART Program download port: ESP8266 GND, RX, TX, 5V separately connect external TTL Serial module GND, TX, RX, 5V, IO0 need with GND connect when download.

7.GPIO Pinout port

8. relay output end:

NC: Normally close, the NC disconnect with COM when relay closed and connect with COM when relay released.

COM: Common end

NO: Normally open end, the NO disconnect with COM when relay released and connect with COM when relay closed.

9. Power indicator LED

10.programmable LED

11.Relay indicator LED.

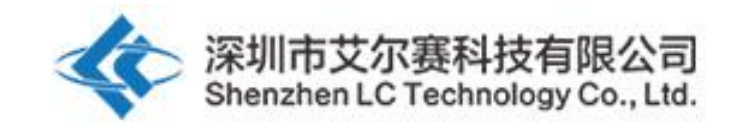

## **GPIO** Pinout port introduce

| NO. | Name  | Function                                                                                                    | NO. | Name | Function                                                                         |
|-----|-------|----------------------------------------------------------------------------------------------------|-----|------|----------------------------------------------------------------------------------|
| 1   | GND   | Power ground                                                                                                    | 13  | IO10 | GPIO10                                                                           |
| 2   | Relay | Relay drive port, using<br>IO5 drive by default. If<br>need use other I/O drive<br>relay, please remove<br>R14, then use the<br>I/O connected to this<br>relay pin. | 14  | MISO | Slave output master<br>input                                                     |
| 3   | IO2   | GPIO2; UART1_TXD                                                                                                    | 15  | IO13 | GPIO13; HSPI_MOSI;<br>UART0_CTS                                                  |
| 4   | IO4   | GPIO4                                                                                                    | 16  | IO14 | GPIO14; HSPI_CLK                                                                 |
| 5   | RX    | UART0_RXD; GPIO3                                                                                                    | 17  | ADC  | A/D Conversion result.<br>Input voltage range<br>0~1V, ranging from 0 to<br>1024 |
| 6   | 3V3   | 3.3V power                                                                                                    | 18  | 3V3  | 3.3V power                                                                       |
| 7   | SCLK  | CLOCK                                                                                                    | 19  | MOSI | Master output Slave input                                                        |
| 8   | IO15  | GPIO15; MTDO;<br>HSPICS; UART0_RTS                                                                                                    | 20  | IO9  | GPIO9                                                                            |
| 9   | IO0   | GPIO0                                                                                                    | 21  | CS0  | chip select                                                                      |
| 10  | IO5   | GPIO5                                                                                                    | 22  | IO12 | GPIO12; HSPI_MISO                                                                |
| 11  | TX    | UART0_TXD; GPIO1                                                                                                    | 23  | IO16 | GPIO16                                                                           |
| 12  | 5V    | 5V power                                                                                                    | 24  | GND  | Power ground                                                                     |

#### Arduino development environment building

ESP8266 support Eclipse/Arduino IDE development tools, use Arduino will easy, Arduino development environment build way as below:

1. Install Arduino IDE 1.8.9 or latest version

2. Open Arduino IDE ,Click on File - Preferences in the menu bar,Click on Add URL in the "Additional Development Board Manager URL" after entering the preferences:

http://arduino.esp8266.com/stable/package\_esp8266com\_index.json,

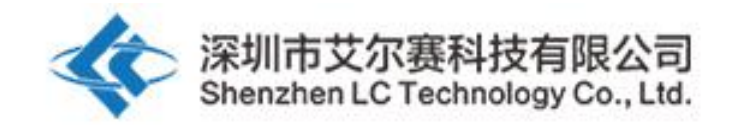

\_

| 项目文件夹位                 | 置                                                 |                          |    |
|------------------------|---------------------------------------------------|--------------------------|----|
| C:\Users\Adm           | ninistrator\Documents\Arduino                     |                          | 浏览 |
| 编辑器语言                  | System Default                                    | ▼ (需要重启 Arduino)         |    |
| 编辑器字体大                 | 小 12                                              |                          |    |
| 界面缩放:                  | ☑ 自动调整 100 ↔ % (需要重启 Arduino)                     |                          |    |
| Theme:                 | Default theme 👻 (需要重启 Arduino)                    |                          |    |
| 显示详细输出                 | : 🔲 编译 🔲 上传                                       |                          |    |
| 编译器警告:                 | 无 🔹                                               |                          |    |
| 🔲 显示行号                 |                                                   |                          |    |
| 🗌 启用代码排                | 析叠                                                |                          |    |
| 🔽 上传后验证                | 正代码                                               |                          |    |
| 📃 使用外部                 | 扁辑器                                               |                          |    |
| 🔽 主动缓存!                | 以编译的内核                                            |                          |    |
| 🔽 启动时检查                | 查更新                                               |                          |    |
| 🔽 保存时更新                | 新项目文件的扩展名(.pde -> .ino)                           |                          |    |
| 🔽 当验证或                 | 上传时保存                                             |                          |    |
| 附加开发板管                 | 理器网址: http://arduino.esp8266.com/stable/packa     | ge_esp8266com_index.json |    |
| 大台湾市市家                 |                                                   |                          |    |
| 注目及现中江                 | inistrator\AppData\Local\Arduino15\preferences.tx | t                        |    |
| 任自己现中任<br>C:\Users\Adm |                                                   |                          |    |

3.click menu's tool --development board -development manager, search for "ESP8266" to install Arduino support package for ESP8266 2.5.2 or the latest version

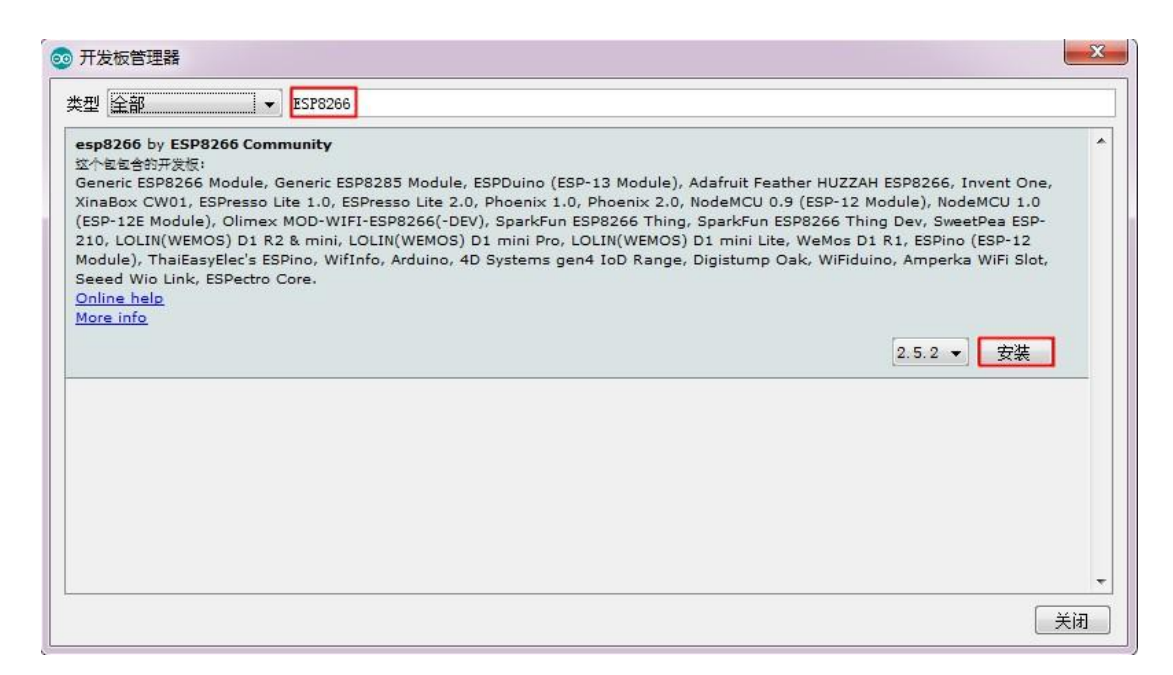

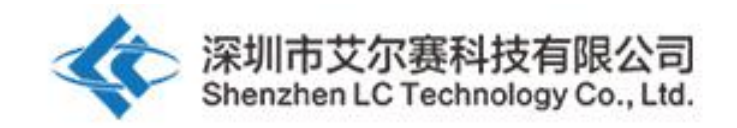

Note : because the download website is foreign, the access speed is slow. There may be a download error, please try again when you have good internet status.

#### Program download:

1. Use the jumper cap to connect the IO0 and GND pins, prepare one TTL serial module(such as : FT232) plug into computer USB, serial module and development board connecting way as below:

| TTL serial module | ESP8266 development board |  |
|-------------------|---------------------------|--|
| GND               | GND                       |  |
| TX                | RX                        |  |
| RX                | TX                        |  |
| 5V                | 5V                        |  |

2.click menu bar tool--development board ,choose development board for ESPino (ESP-12 module)

3. open need download program, click menu bar's tool---interface Choose the correct port number

4.after click upload program will automatically compile and download to the development board, as below:

5. Finally cut IO0 with GND connect, the board can be powered up by pressing the power button again or by pressing the reset button.

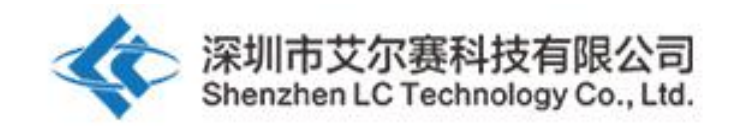

| 💿 LED_Relay   Arduino 1.8.9                                                                                                    |                             |
|----------------------------------------------------------------------------------------------------|-----------------------------|
| 文件 编辑 项目 工具 帮助                                                                                                    |                             |
|                                                                                                    | <b>9</b>                    |
| LED_Relay                                                                                                    |                             |
| /*<br>文件名称:LED_Relay.ino<br>功能:LED闪烁+继电器开启<br>*/                                                                                                    | <u>^</u>                    |
| <pre>#define PIN_LED 16 #define PIN_RELAY 5</pre>                                                                                                    |                             |
| <pre>void setup() {     pinMode(PIN_LED, OUTPUT); //输出模式     pinMode(PIN_RELAY, OUTPUT); //输出模式     digitalWrite(PIN_LED,HIGH); //LED默认关闭     digitalWrite(PIN_RELAY,HIGH); //继电器默认开启 }</pre> | H                           |
| <pre>void loop() {     digitalWrite(PIN_LED, LOW); //打开LED     delay(1000); //延时1S     digitalWrite(PIN_LED, HIGH); //关闭LED     delay(1000); //延时1S }</pre>                                   | •                           |
| 上传成功。<br>Leaving                                                                                                    |                             |
| Hard resetting via RTS pin                                                                                                    |                             |
| 3 ESPi                                                                                                    | ino (ESP-12 Module) 在 COM48 |

Shenzhen LC Technology Co., Ltd.

Address: Room 1803-1804, Block C, Huangdu Plaza, No.3008 Yitian Road, Futian District, Shenz hen,Guangdong,China,518000

Web: www.lctech-inc.com/www.chinalctech.com